## Figure - Bug #118143

测试 Test-ST # 114575 (New): V5.0功能测试票

测试 Test-ST # 114577 (New): Launcher/SystemUI

# 【AF】【EVT3】【桌面】设置-显示-修改字体大小, 左侧列表有动画

2023-05-22 17:56 - 物联网测试组\_CDTS 唐霞

| Status:          | CLOSED         | Start date:       | 2023-05-22                                    |  |  |
|------------------|----------------|-------------------|-----------------------------------------------|--|--|
| Priority:        | Normal         | Due date:         |                                               |  |  |
| Assignee:        | 物联网测试组_CDTS 唐霞 | % Done:           | 0%                                            |  |  |
| Category:        | CD-FW          | Estimated time:   | 0.00 hour                                     |  |  |
| Target version:  |                |                   |                                               |  |  |
| Need_Info:       |                | Found Version:    | FlatBuild_HH_MCE_FSE.M.D.user.01.00.C108(X103 |  |  |
| Resolution:      |                | Degrated:         |                                               |  |  |
| Severity:        | Normal         | Verified Version: |                                               |  |  |
| Reproducibility: | Every time     | Fixed Version:    | Fixed Version:                                |  |  |
| Test Type:       | Release Test   | Root cause:       |                                               |  |  |
| Description      |                |                   |                                               |  |  |

## 【测试步骤】

进入设置-显示-字体大小页,修改字体大小 【预期结果】 页面显示与设置的字体大小相对应 【测试结果】 左侧列表有动画 如果有开启小窗,小窗上有点击操作

#### History

#1 - 2023-05-22 19:25 - CD FW-廖涛

- Status changed from New to NEED\_INFO

- Assignee changed from CD APP-王营 to 物联网测试组\_CDTS 唐霞

Current conclusion

调节字体大小后,页面需要销毁,然后重新创建,字体大小才能生效,页面重新创建后,左侧默认滚动位置在顶部,需要定位到 显示 选项,所以有动画 ,属于正常行为。

Next action 测试确认。

#2 - 2023-05-23 18:39 - 物联网测试组\_CDTS 唐霞 - Status changed from NEED\_INFO to RESOLVED

非问题关闭

#### #3 - 2023-05-23 18:41 - 物联网测试组\_CDTS 唐霞

- Status changed from RESOLVED to VERIFIED

```
#4 - 2023-05-23 18:41 - 物联网测试组_CDTS 唐霞
```

| Files                           |         |            |                |
|---------------------------------|---------|------------|----------------|
| 522.log                         | 6.21 MB | 2023-05-22 | 物联网测试组_CDTS 唐霞 |
| 中科创达软件股份有限公司20230522-175600.mp4 | 4.66 MB | 2023-05-22 | 物联网测试组_CDTS 唐霞 |